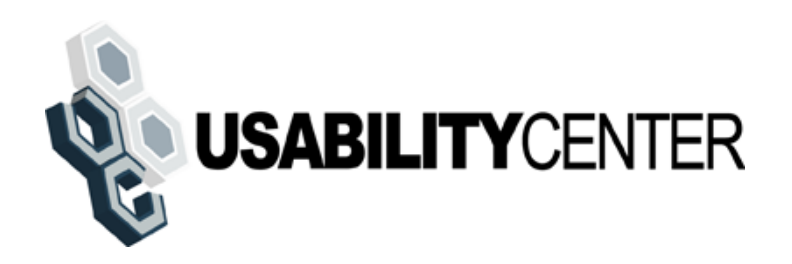

# **Screen Documentation**

# **RCS Release 2.0**

AUGUST 27, 2012

### **Table of Contents**

| Global changes3                                                |
|----------------------------------------------------------------|
| Start - Search4                                                |
| In person search results - no account or registration attempt5 |
| In person search results - failed registration6                |
| Search results - no account/locked7                            |
| in person search results - pending account8                    |
| Telephone search results - no account9                         |
| Telephone search results - pending account10                   |
| Account Management Screens11                                   |
| Standard account11                                             |
| Account with Extra Security before OTP entered12               |
| Account with Extra Security after OTP entered13                |
| Standard account blocked14                                     |
| Standard account after unblock16                               |
| In person - Standard account suspended17                       |
| In person manager - Standard account suspended19               |
| Telephone - Standard account suspended21                       |
| Block access - confirm                                         |
| Transaction History                                            |
| Transaction history - failed registration24                    |
| Create Account - Need external verification25                  |
| Successful enrollment - standard                               |
| Successful enrollment - extra security27                       |

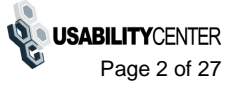

## **Global changes**

Changed "New Search" button to "Clear Search" and moved it next to "Search" Added the "Sample Notices" container to all Search pages and made them all consistent

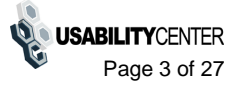

## Start - Search

| I: Username: User is:<br>On phone Search<br>Oin person                                                                                                    | Clear Search                                                                                                    |  |
|----------------------------------------------------------------------------------------------------|----------------------------------------------------------------------------------------------------|--|
| To Retrieve Account                                                                                                    | To Register in Person <b>2</b> Help                                                                                                    |  |
| To edit or create an online account, enter the SSN or Username above.                                                                                                    | In order to register for an account, the customer must be at least 18<br>years of age and have:<br>• a valid email address, and<br>• an SSN, and                                                                                                    |  |
| Customer Internet Screens <sup>(2)</sup> Help<br>Ask the customer for the title of the screen he or she is having<br>trouble with. Look below for the link that matches that title.<br>Create Account - Verify your Identity | <ul> <li>a U.S. mailing address.</li> <li>If the customer wants to register for online services, he or she may bring a government-issued proof of identity to a Field Office. Acceptable documents are:</li> <li>state-issued driver's license or identification card, or</li> <li>U.S. passport or passport card, or</li> <li>military identification card, or</li> <li>compared and the product identification card.</li> </ul> |  |
| Create Account - Create Account<br>Add extra security                                                                                                    | Sample Nations 2 Help                                                                                                    |  |
| Login - standard account<br>Login - extra security account                                                                                                    | If the customer has questions about a notice he or she received,<br>you can identify the situation and view the appropriate notice.                                                                                                    |  |
|                                                                                                    | Created an account online<br>Created an account online (with extra security)<br>Added extra security<br>Created an account in person<br>Created an account in person (with extra security)<br>Upgraded account in person                                                                                                    |  |
|                                                                                                    | Request to reset cell phone number                                                                                                    |  |

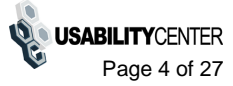

## In person search results - no account or registration attempt

Release 2: Added client header and changed title of No Account Found container. Added "Block Access" button.

If account is blocked, then the buttons are "Unblock" and "Deny Unblock."

| Social Security • Registration and Customer Support                                                                                                    |                                                                                                    |
|----------------------------------------------------------------------------------------------------|----------------------------------------------------------------------------------------------------|
| User Search                                                                                                    |                                                                                                    |
| SSN: Username: User is:<br>or or in phone<br>in person Search                                                                                                    | Clear Search                                                                                                    |
| No Account Found                                                                                                    | To Register in Person                                                                                                    |
| There is no account for SSN 999-99-9999<br>Create Account Block Access                                                                                                    | In order to register for an account, the customer must be at least 18<br>years of age and have:<br>• a valid email address, and<br>• an SSN, and<br>• a U.S. mailing address.<br>If the customer wants to register for online services, he or she may<br>bring a government-issued proof of identity to a Field Office. |
| Customer Internet Screens <b>?</b> Help<br>Ask the customer for the title of the screen he or she is having<br>trouble with. Look below for the link that matches that title. | Acceptable documents are:<br>• state-issued driver's license or identification card, or<br>• U.S. passport or passport card, or<br>• military identification card, or<br>• government employee identification card.                                                                                                    |
| Create Account - Verify your Identity<br>Create Account - Create Account                                                                                                    | Sample Notices <sup>2</sup> Help                                                                                                    |
| Finish Setting Up Your Account - Create Account<br>Add extra security                                                                                                    | If the customer has questions about a notice he or she received,<br>you can identify the situation and view the appropriate notice.                                                                                                    |
| Sign In<br>Sign In with Enhanced Security                                                                                                    | Created an account online<br>Created an account online (with extra security)<br>Added extra security<br>Created an account in person<br>Created an account in person (with extra security)<br>Upgraded account in person<br>Request to reset cell phone number                                                          |
|                                                                                                    |                                                                                                    |

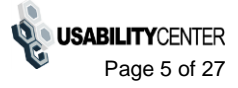

## In person search results - failed registration

Release 2: Added Client header and changed title of "No Account Found" container. Added "Block Access" button.

If account is blocked, then the only buttons are "Unblock" and "Deny Unblock." If account is locked but not blocked, the buttons are "Unlock" and "Block Access"

| Jser Search                                                                                                    |                                                                                                    |
|----------------------------------------------------------------------------------------------------|----------------------------------------------------------------------------------------------------|
| N: Username: User is:<br>or or on phone<br>or on person                                                                                                    | Clear Search                                                                                                    |
| ohn Jones         SSN: 999-99-9999         DOB: 01/01/1970           User Information         Transaction History                                                             |                                                                                                    |
| No Account Found                                                                                                    | To Register in Person ? Help                                                                                                    |
| Account Status: No account<br>Reason: Failed OOW Quiz<br>Date: May 08, 2012; 03:14 PM EST<br>Create Account Block Access                                                      | In order to register for an account, the customer must be at least 18<br>years of age and have:<br>• a valid email address, and<br>• an SSN, and<br>• a U.S. mailing address.<br>If the customer wants to register for online services, he or she may<br>bring a government-issued proof of identity to a Field Office.<br>Acceptable documents are: |
| Customer Internet Screens <b>?</b> Help<br>Ask the customer for the title of the screen he or she is having<br>trouble with. Look below for the link that matches that title. | <ul> <li>state-issued driver's license or identification card, or</li> <li>U.S. passport or passport card, or</li> <li>military identification card, or</li> <li>government employee identification card.</li> </ul>                                                                                                    |
| Create Account - Verify your Identity<br>Create Account - Create Account                                                                                                    | Sample Notices 3 Help                                                                                                    |
| Finish Setting Up Your Account - Verify your Identity<br>Finish Setting Up Your Account - Create Account                                                                      | If the customer has questions about a notice he or she received, you can identify the situation and view the appropriate notice.                                                                                                    |
| Add extra security<br>Sign In<br>Sign In with Enhanced Security                                                                                                    | Created an account online<br>Created an account online (with extra security)<br>Added extra security<br>Created an account in person<br>Created an account in person (with extra security)<br>Upgraded account in person                                                                                                    |
|                                                                                                    | Request to reset cell phone number                                                                                                    |

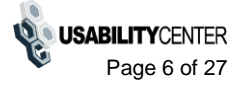

## Search results - no account/locked

Release 2: If account is locked but not blocked, the buttons are "Unlock" and "Block Access"

Applies to both phone and in person.

| ocial Security • Registration and Customer Support                                                                                                    |                                                                                                    |
|----------------------------------------------------------------------------------------------------|----------------------------------------------------------------------------------------------------|
| User Search                                                                                                    |                                                                                                    |
| SSN:       Username:       User is:         or       or       on phone         John Jones       SSN: 999-99-9999       DOB: 01/01/1970                                        | Clear Search                                                                                                    |
| User Information Transaction History                                                                                                    |                                                                                                    |
| No Account Found                                                                                                    | To Register in Person <b>2</b> Help                                                                                                    |
| Account Status: Locked<br>Reason: Failed OOW Quiz<br>Date: May 08, 2012; 03:14 PM EST<br>Unlock Block Access                                                                  | In order to register for an account, the customer must be at least 18<br>years of age and have:<br>• a valid email address, and<br>• an SSN, and<br>• a U.S. mailing address.<br>If the customer wants to register for online services, he or she may<br>bring a government-issued proof of identity to a Field Office.<br>Acceptable documents are: |
| Customer Internet Screens <b>?</b> Help<br>Ask the customer for the title of the screen he or she is having<br>trouble with. Look below for the link that matches that title. | <ul> <li>state-issued driver's license or identification card, or</li> <li>U.S. passport or passport card, or</li> <li>military identification card, or</li> <li>government employee identification card.</li> </ul>                                                                                                    |
| Create Account - Verify your Identity                                                                                                    | Sample Notices <b>2</b> Help                                                                                                    |
| Finish Setting Up Your Account - Verify your Identity<br>Finish Setting Up Your Account - Create Account                                                                      | If the customer has questions about a notice he or she received, you can identify the situation and view the appropriate notice.                                                                                                    |
| Add extra security<br>Sign In<br>Sign In with Enhanced Security                                                                                                    | Created an account online<br>Created an account online (with extra security)<br>Added extra security<br>Created an account in person<br>Created an account in person (with extra security)<br>Upgraded account in person<br>Request to reset cell phone number                                                                                       |
|                                                                                                    | Request to reset cell phone number                                                                                                    |

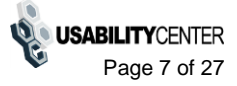

## in person search results - pending account

Release 2: Added client header and tabs. Added "Block Access" button.

If account is blocked, then the only buttons are "Unblock" and "Deny Unblock." If account is locked but not blocked, the buttons are "Unlock" and "Block Access"

| l Haamamar Ht                                                                                                    |                                                                                                    |
|----------------------------------------------------------------------------------------------------|----------------------------------------------------------------------------------------------------|
| or Search (                                                                                                    | Clear Search                                                                                                    |
| hn Jones SSN: 999-99-9999 DOB: 01/01/1970                                                                                                   |                                                                                                    |
| 🛕 The customer has not activated this account.                                                                                              |                                                                                                    |
| If the customer no longer has access to the previously issued code,<br>new code. Selecting the "Create Account" button below will cancel th | select "Create Account" below to re-verify the customer and issue a<br>ne previous pending account.                                                                              |
| Jser Information Transaction History                                                                                                    |                                                                                                    |
| Account Pending                                                                                                    | To Register in Person                                                                                                    |
| This account is pending activation. An activation code letter was equested on June 15, 2012.           Create Account         Block Access  | In order to register for an account, the customer must be at least 18<br>years of age and have:<br>• a valid email address, and<br>• an SSN, and<br>• a U.S. mailing address.    |
|                                                                                                    | If the customer wants to register for online services, he or she may<br>bring a government-issued proof of identity to a Field Office.<br>Acceptable documents are:              |
| Ask the customer for the title of the screen he or she is having rouble with. Look below for the link that matches that title.              | state-issued drivers license or identification card, or     U.S. passport or passport card, or     military identification card, or     government employee identification card. |
| Create Account - Verify your Identity<br>Create Account - Create Account                                                                    |                                                                                                    |
| Einish Satting Un Vour Account - Varify your Idantity                                                                                       | Sample Notices                                                                                                    |
| Finish Setting Up Your Account - Create Account                                                                                             | If the customer has questions about a notice he or she received,<br>you can identify the situation and view the appropriate notice.                                              |
| Add extra security                                                                                                    |                                                                                                    |
| Sign In<br>Sign In with Enhanced Security                                                                                                   | Created an account online<br>Created an account online (with extra security)<br>Added extra security                                                                             |
|                                                                                                    | Created an account in person<br>Created an account in person (with extra security)<br>Upgraded account in person                                                                 |
|                                                                                                    | Request to reset cell phone number                                                                                                    |

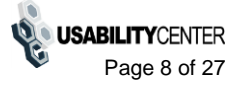

## **Telephone search results - no account**

Release 2: Added client header and "Block Access" button. Changed title of "No Account Found" container.

If account has standard block, then the only buttons are "Unblock" and "Deny Unblock." For other types of block, the telephone user has no buttons.

| ocial Security • Registration and Customer Support                                                                                                    |                                                                                                    |
|----------------------------------------------------------------------------------------------------|----------------------------------------------------------------------------------------------------|
| User Search                                                                                                    |                                                                                                    |
| SSN: Username:<br>or Search Clear Search                                                                                                    | )                                                                                                    |
| No Account Found                                                                                                    | To Register in Person <sup>2</sup> Help                                                                                                    |
| There is no account for SSN 999-99-9999<br>Block Access                                                                                                    | In order to register for an account, the customer must be at least 18<br>years of age and have:<br>• a valid email address, and<br>• an SSN, and<br>• a U.S. mailing address.                                                                                  |
| Customer Internet Screens                                                                                                    | If the customer wants to register for online services, he or she may<br>bring a government-issued proof of identity to a Field Office.                                                                                                    |
| Ask the customer for the title of the screen he or she is having<br>trouble with. Look below for the link that matches that title.<br>Create Account - Verify your Identity<br>Create Account - Create Account | <ul> <li>state-issued driver's license or identification card, or</li> <li>U.S. passport or passport card, or</li> <li>military identification card, or</li> <li>government employee identification card.</li> </ul>                                           |
| Finish Setting Up Your Account - Verify your Identity<br>Finish Setting Up Your Account - Create Account                                                                                                    | Sample Notices <b>?</b> Help                                                                                                    |
| Add extra security<br>Sign In                                                                                                    | If the customer has questions about a notice he or she received, you can identify the situation and view the appropriate notice.                                                                                                    |
| Sign In with Enhanced Security                                                                                                    | Created an account online<br>Created an account online (with extra security)<br>Added extra security<br>Created an account in person<br>Created an account in person (with extra security)<br>Upgraded account in person<br>Request to reset cell phone number |
|                                                                                                    |                                                                                                    |

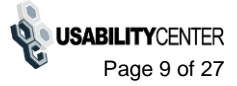

## **Telephone search results - pending account**

Release 2: Added client header. Added tabs, "Block Access" button.

If account is blocked, then the only buttons are "Unblock" and "Deny Unblock." If account is locked but not blocked, the buttons are "Unlock" and "Block"

| I: Username: Or Search Clear Search                                                                                                    |                                                                                                    |
|----------------------------------------------------------------------------------------------------|----------------------------------------------------------------------------------------------------|
| hn Jones SSN: 999-99-9999 DOB: 01/01/1970                                                                                                    |                                                                                                    |
| The customer has not activated this account.  If the customer no longer has access to the previously issued code,                                                   | a new code may be issued by visiting a local Social Security office.                                                                                                    |
| User Information Transaction History                                                                                                    |                                                                                                    |
| Account Pending                                                                                                    | To Register in Person                                                                                                    |
| Pending account found; activation code and upgrade code requested<br>June 14, 2012<br>Block Access                                                                  | In order to register for an account, the customer must be at least 18<br>years of age and have:<br>• a valid email address, and<br>• an SSN, and<br>• a U.S. mailing address.<br>If the customer wants to register for online services, he or she may<br>bring a government-issued proof of identity to a Field Office. |
| Customer Internet Screens Pelp<br>Ask the customer for the title of the screen he or she is having<br>rouble with. Look below for the link that matches that title. | Acceptable documents are:<br>• state-issued driver's license or identification card, or<br>• U.S. passport or passport card, or<br>• military identification card, or<br>• government employee identification card.                                                                                                    |
| Create Account - Verify your Identity<br>Create Account - Create Account                                                                                            | Sample Notices <sup>2</sup> Help                                                                                                    |
| Finish Setting Up Your Account - Verify your Identity<br>Finish Setting Up Your Account - Create Account<br>Add extra security                                      | If the customer has questions about a notice he or she received, you can identify the situation and view the appropriate notice.                                                                                                    |
| Sign In<br>Sign In with Enhanced Security                                                                                                    | Created an account online<br>Created an account online (with extra security)<br>Added extra security                                                                                                    |
|                                                                                                    | Created an account in person<br>Created an account in person (with extra security)<br>Upgraded account in person                                                                                                    |
|                                                                                                    | Request to reset cell phone number                                                                                                    |

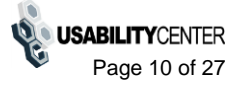

## **Account Management Screens**

## **Standard account**

Release 2: added "Block Access button" and "Last Login" field.

| N: Username: User is:<br>or On phone Search Search                                                                                                    | Clear Search                                                                                                    |  |  |
|----------------------------------------------------------------------------------------------------|----------------------------------------------------------------------------------------------------|--|--|
| ohn Jones     SSN: 999-99-9999     DOB: 01/01/1970     Username: JJJones1!2       Account Summary     Transaction History                                                                                                    |                                                                                                    |  |  |
| Account Summary <b>2</b> Help                                                                                                    |                                                                                                    |  |  |
| Email Address: jjones@me.com       Change Email Address         Account Type: Standard       Add Extra Security         Account Status: Active       Last Login: October 13, 2011; 10:15 PM         Email Temp Password       Cancel Account       Block Access |                                                                                                    |  |  |
| Customer Internet Screens <b>?</b> Help<br>Ask the customer for the title of the screen he or she is having<br>trouble with. Look below for the link that matches that title.                                                                                   | Sample Notices<br>If the customer has questions about a notice he or she received, you can identify the situation and view the appropriate notice.                                                                                                    |  |  |
| Create Account - Verify your Identity<br>Create Account - Create Account<br>Finish Setting Up Your Account - Verify your Identity<br>Finish Setting Up Your Account - Create Account<br>Add extra security                                                      | Created an account online (with extra security)<br>Added extra security<br>Created an account in person<br>Created an account in person<br>Created an account in person (with extra security)<br>Upgraded account in person<br>Request to reset cell phone number |  |  |

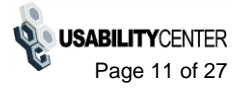

## Account with Extra Security before OTP entered

Release 2: added "Block Access" button. Added "Last 4 Digits of Cell Phone" and "Last Login" fields. Added "Mail Reset Code" button for Telephone user.

| al Security • Registration and Customer Support                                                                                                    |                                                                                                    |  |
|----------------------------------------------------------------------------------------------------|----------------------------------------------------------------------------------------------------|--|
| User Search                                                                                                    |                                                                                                    |  |
| SN: Username: User is:<br>or C in person Search                                                                                                    | Clear Search                                                                                                    |  |
| ohn Jones SSN: 999-99-9999 DOB: 01/01/1970                                                                                                    | Username: JJJones1!2                                                                                                    |  |
| Account Summary Transaction History                                                                                                    |                                                                                                    |  |
| Account Summary Before you can provide the customer with any information, or take any action on this account, you must send a text message to his or her cell phone to complete the Extra Security login. Email Address: jjones@me.com Account Type: Extra Security Last 4 Digits of Cell Phone: 5555 Account Status: Active Last Login: June 20, 2012; 10:15 PM |                                                                                                    |  |
| Customer Internet Screens<br>Ask the customer for the title of the screen he or she is having                                                                                                    | Sample Notices If the customer has questions about a notice he or she received, you can identify the situation and view the |  |
| Create Account - Verify your Identity<br>Create Account - Create Account                                                                                                    | appropriate notice.<br>Created an account online<br>Created an account online (with extra security)<br>Added extra security |  |
| Finish Setting Up Your Account - Verify your Identity<br>Finish Setting Up Your Account - Create Account<br>Add extra security                                                                                                    | Created an account in person<br>Created an account in person (with extra security)<br>Upgraded account in person            |  |

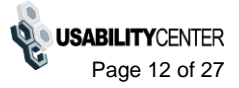

## Account with Extra Security after OTP entered

Release 2: added "Block Access" button. Also added "Last 4 Digits of Cell Phone" and "Last Login" fields.

| or Or                                                                                                    | on phone<br>In person                                    | Clear Search                                                                                                    |
|----------------------------------------------------------------------------------------------------|----------------------------------------------------------|----------------------------------------------------------------------------------------------------|
| hn Jones SSN: 999-99-9999                                                                                                    | DOB: 01/01/1970                                          | Username: JJJones1!2                                                                                                    |
| ccount Summary Transaction Histo                                                                                                    | ory                                                      |                                                                                                    |
| Account Summary                                                                                                    | 2 Help                                                   |                                                                                                    |
| Email Address: jjones@me.com                                                                                                    | Change Email Address                                     |                                                                                                    |
| Account Type: Extra Security<br>Last 4 Digits of<br>Cell Phone: 5555                                                                                           | Remove Extra Security                                    |                                                                                                    |
| Account Status: Active<br>Last Login: June 20, 2012; 10:15 I                                                                                                   | РМ                                                       |                                                                                                    |
| Email Temp Password Cancel Account                                                                                                    | unt Block Access                                         |                                                                                                    |
| Customer Internet Screens<br>Ask the customer for the title of the scre<br>trouble with. Look below for the link that                                          | • Help<br>een he or she is having<br>matches that title. | Sample Notices<br>If the customer has questions about a notice he or she received,<br>you can identify the situation and view the appropriate notice. |
| Create Account - Verify your Identity<br>Create Account - Create Account                                                                                       |                                                          | Created an account online<br>Created an account online (with extra security)<br>Added extra security                                                  |
|                                                                                                    | r Identity                                               | Created an account in person                                                                                                    |
| Finish Setting Up Your Account - Verify your<br>Finish Setting Up Your Account - Create Acc                                                                    | count                                                    | Upgraded account in person (with extra security)                                                                                                    |
| Finish Setting Up Your Account - Verify your<br>Finish Setting Up Your Account - Create Acc<br>Add extra security                                              | count                                                    |                                                                                                    |
| Finish Setting Up Your Account - Verify your<br>Finish Setting Up Your Account - Create Acc<br>Add extra security<br>Sign In<br>Sign In with Enhanced Security |                                                          | Request to reset cell phone number                                                                                                    |
| Finish Setting Up Your Account - Verify your<br>Finish Setting Up Your Account - Create Acc<br>Add extra security<br>Sign In<br>Sign In with Enhanced Security |                                                          | Request to reset cell phone number                                                                                                    |
| Finish Setting Up Your Account - Verify your<br>Finish Setting Up Your Account - Create Acc<br>Add extra security<br>Sign In<br>Sign In with Enhanced Security |                                                          | Request to reset cell phone number                                                                                                    |
| Finish Setting Up Your Account - Verify your<br>Finish Setting Up Your Account - Create Acc<br>Add extra security<br>Sign In<br>Sign In with Enhanced Security |                                                          | Request to reset cell phone number                                                                                                    |
| Finish Setting Up Your Account - Verify your<br>Finish Setting Up Your Account - Create Acc<br>Add extra security<br>Sign In<br>Sign In with Enhanced Security |                                                          | Request to reset cell phone number                                                                                                    |

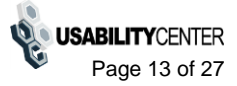

## Standard account blocked

Release 2: Added "Unlock" and "Deny Unblock" functionality. Added "Block Type," "Block Reason," "Block Date," "Block Location," to the Account Summary container.

| Image: Search     Oser is:       or     Image: Oser is:       Image: Oser is:     Image: Oser is:       Image: Oser is:     Image: Oser is:       Image: | Clear Search                                                                                                    |
|----------------------------------------------------------------------------------------------------|----------------------------------------------------------------------------------------------------|
| ohn Jones SSN: 999-99-9999 DOB: 01/01/1970                                                                                                    | Username: JJJones1!2                                                                                                    |
| Account Summary Transaction History                                                                                                    |                                                                                                    |
| Account Summary 😗 Help                                                                                                    |                                                                                                    |
| Email Address: <b>jjones@me.com</b><br>Account Type: <b>Standard</b>                                                                                                    |                                                                                                    |
| Account Status: Blocked<br>Block Type: Standard                                                                                                    |                                                                                                    |
| Block Reason: Customer initiated<br>Block Date: May 30, 2012; 11:12 AM EDT<br>Block Location: Internet<br>Last Login: October 13, 2011; 10:15 PM EDT                                                                                                    |                                                                                                    |
| Unblock Deny Unblock                                                                                                    |                                                                                                    |
| Customer Internet Screens 2 Help                                                                                                    | Sample Notices <sup>3</sup> Help                                                                                                 |
| Ask the customer for the title of the screen he or she is having trouble with. Look below for the link that matches that title.                                                                                                    | If the customer has questions about a notice he or she received, you can identify the situation and view the appropriate notice. |
| Create Account - Verify your Identity<br>Create Account - Create Account                                                                                                    | Created an account online<br>Created an account online (with extra security)<br>Added extra security                             |
| Finish Setting Up Your Account - Verify your Identity<br>Finish Setting Up Your Account - Create Account                                                                                                    | Created an account in person<br>Created an account in person (with extra security)                                               |
| Add extra security<br>Sign In                                                                                                    | Upgraded account in person<br>Request to reset cell phone number                                                                 |
| Sign In with Enhanced Security                                                                                                    |                                                                                                    |
|                                                                                                    |                                                                                                    |
|                                                                                                    |                                                                                                    |

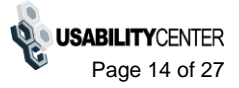

## *Panel\_Bottom Half* default

| Unblock Deny Unblock                                                                                                    |                                                                                                    |
|----------------------------------------------------------------------------------------------------|----------------------------------------------------------------------------------------------------|
| Customer Internet Screens 3 Hel                                                                                                    | Sample Notices                                                                                                    |
| Ask the customer for the title of the screen he or she is having trouble with. Look below for the link that matches that title.                                                                                                    | If the customer has questions about a notice he or she received,<br>you can identify the situation and view the appropriate notice.                                                                                                    |
| Create Account - Verify your Identity<br>Create Account - Create Account<br>Finish Setting Up Your Account - Verify your Identity<br>Finish Setting Up Your Account - Create Account<br>Add extra security<br>Sign In<br>Sign In with Enhanced Security | Created an account online<br>Created an account online (with extra security)<br>Added extra security<br>Created an account in person<br>Created an account in person (with extra security)<br>Upgraded account in person<br>Request to reset cell phone number |

### After "Deny unblock

| SSN       Mother's name         Address       Direct Deposit Account Number (DAN)         Date of birth       Master Beneficiary Amount (MBA)         Place of birth       Other                                                                        |                                                                                                    |
|----------------------------------------------------------------------------------------------------|----------------------------------------------------------------------------------------------------|
| Save Cancel Customer Internet Screens                                                                                                    | Sample Notices                                                                                                    |
| Ask the customer for the title of the screen he or she is having<br>rouble with. Look below for the link that matches that title.                                                                                                    | If the customer has questions about a notice he or she received, you can identify the situation and view the appropriate notice.                                                                                                    |
| Create Account - Verify your Identity<br>Create Account - Create Account<br>Finish Setting Up Your Account - Verify your Identity<br>Finish Setting Up Your Account - Create Account<br>Add extra security<br>Sign In<br>Sign In with Enhanced Security | Created an account online<br>Created an account online (with extra security)<br>Added extra security<br>Created an account in person<br>Created an account in person (with extra security)<br>Upgraded account in person<br>Request to reset cell phone number |

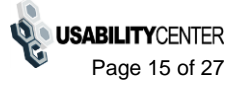

## Standard account after unblock

Release 2: Added "Unblock Date" and "Unblock Location," to the Account Summary container.

| bhn Jones       SSN: 999-99-9999       DOB: 01/01/1970       Username: JJJones1!2         Account Summary       Transaction History         Account Summary       Image Email Address         Account Type:       Standard         Account Type:       Change Email Address         Account Type:       Standard         Account Type:       Change Email Address         Block removed       Add Extra Security         Account Type:       Standard         Account Type:       Standard         Account Type:       Standard         Account Type:       Standard         Account Type:       Standard         Account Status       Active         Block removed       Unblock Date:         Unblock Date:       Jone 25, 2012 03:44 PM EDT         Unblock Location:       Torsoon MD (075)         Last Login:       October 13, 2011; 10:15 PM EDT         Email Temp Password       Cancel Account         Block Access       If the customer has questions about a notice he or she received, you can identify the situation and view the appropriate notice.         Create Account - Verify your Identity       Created an account online         Finish Setting Up Your Account - Create Account       Created an account in person         Finish Setting Up Yo                                                                                                    | N: Username: Username: Or                                                                                                    | is:<br>phone Search<br>person                                                 | Clear Search                                                                                                    |
|----------------------------------------------------------------------------------------------------|----------------------------------------------------------------------------------------------------|-------------------------------------------------------------------------------|----------------------------------------------------------------------------------------------------|
| Account Summary       Image Email Address:         Account Type:       Standard         Account Type:       Standard         Create Account - Verify your Identity       Created an account online (with extra security)         Add extra security       Created an account online (with extra security)         Add extra security       Created an account in person (with extra security)         Add extra security       Stand an acco                                                                                                    | hn Jones SSN: 999-99-9999                                                                                                    | DOB: 01/01/1970                                                               | Username: JJJones1!2                                                                                                    |
| Account Summary       Help         Email Address: jjones@me.com       Change Email Address         Account Type: Standard       Add Extra Security         Account Status: Active       Block removed         Unblock Date: June 26, 2012 03:44 PM EDT       Unblock Location: Towson MD (375)         Last Login: October 13, 2011; 10:15 PM EDT       Email Temp Password         Cancel Account       Block Access         Customer Internet Screens       Help         Ask the customer for the title of the screen he or she is having<br>trouble with. Look below for the link that matches that title.       Sample Notices       Help         Create Account - Verify your Identity<br>Create Account - Create Account       Create Account online<br>Create Account - Create Account       Create Account online<br>Create Account - Create Account       Create Account online<br>Create Account - Create Account         Finish Setting Up Your Account - Create Account       Create Account in person<br>Create Account - Create Account       Create Account in person<br>Create Account in person<br>Create Account in person         Add extra security       Sign In<br>Sign In<br>Sign In<br>Sign In Sign In Sig                                                                                                    | Account Summary Transaction Histor                                                                                                    | у                                                                             |                                                                                                    |
| Email Address: jjones@me.com       Change Email Address         Account Type: Standard       Add Extra Security         Account Status: Active       Block removed         Block removed       Unblock Date: June 26, 2012 03:44 PM EDT         Unblock Location: Towson MD (375)       Last Login: October 13, 2011; 10:15 PM EDT         Email Temp Password       Cancel Account       Block Access         Customer Internet Screens       @ Help         Ask the customer for the tilte of the screen he or she is having trouble with. Look below for the link that matches that tile.       Sample Notices       @ Help         Create Account - Verify your Identity       Create Account - Create Account       Created an account online (with extra security)         Finish Setting Up Your Account - Create Account       Created an account online (with extra security)       Created an account in person (with extra security)         Add extra security       Sign In Sign In Sig                                                                                                    | Account Summary                                                                                                    | 2 Help                                                                        |                                                                                                    |
| Customer Internet Screens       Image: Construction of the title of the screen he or she is having trouble with. Look below for the link that matches that title.       Sample Notices       Image: Construction of the title of the screen he or she is having trouble with. Look below for the link that matches that title.         Create Account - Verify your Identity Create Account - Create Account - | Email Address: jjones@me.com<br>Account Type: Standard<br>Account Status: Active<br>Block removed<br>Unblock Date: June 26, 2012 03:44 PM I<br>Unblock Location: Towson MD (375)<br>Last Login: October 13, 2011; 10:15 P<br>Email Temp Password Cancel Account | Change Email Address<br>Add Extra Security<br>EDT<br>M EDT<br>nt Block Access |                                                                                                    |
| Create Account - Verify your Identity       Created an account online         Create Account - Create Account       Created an account online (with extra security)         Finish Setting Up Your Account - Verify your Identity       Created an account in person         Finish Setting Up Your Account - Create Account       Created an account in person         Add extra security       Created an account in person         Add extra security       Upgraded account in person         Sign In       Request to reset cell phone number                                                                                                    | Customer Internet Screens<br>Ask the customer for the title of the scree<br>trouble with. Look below for the link that r                                                                                                    | Help<br>en he or she is having<br>hatches that title.                         | Sample Notices <b>?</b> Help<br>If the customer has questions about a notice he or she received,<br>you can identify the situation and view the appropriate notice. |
| Finish Setting Up Your Account - Verify your Identity       Created an account in person         Finish Setting Up Your Account - Create Account       Created an account in person (with extra security)         Add extra security       Upgraded account in person         Sign In       Request to reset cell phone number         Sign In with Enhanced Security       Image: Security                                                                                                    | Create Account - Verify your Identity<br>Create Account - Create Account                                                                                                    |                                                                               | Created an account online<br>Created an account online (with extra security)<br>Added extra security                                                                |
| Sign In     Request to reset cell phone number       Sign In with Enhanced Security     Image: Comparison of the security                                                                                                    | Finish Setting Up Your Account - Verify your I<br>Finish Setting Up Your Account - Create Acco                                                                                                    | dentity<br>unt                                                                | Created an account in person<br>Created an account in person (with extra security)<br>Upgraded account in person                                                    |
|                                                                                                    | Sign In<br>Sign In with Enhanced Security                                                                                                    |                                                                               | Request to reset cell phone number                                                                                                    |
|                                                                                                    |                                                                                                    |                                                                               |                                                                                                    |
|                                                                                                    |                                                                                                    |                                                                               |                                                                                                    |
|                                                                                                    |                                                                                                    |                                                                               |                                                                                                    |
|                                                                                                    |                                                                                                    |                                                                               |                                                                                                    |

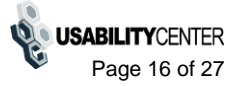

## In person - Standard account suspended

Release 2: Added warning message. Added "Unlock" and "Deny Unblock" functionality. Added "Block Type," "Block Reason," "Block Date," "Block Location," to the Account Summary container.

Availability of Unlock and Deny Unblock is based on Top Secret profile and only available in person.

| User Search                                                                                                    |                                                                                                    |
|----------------------------------------------------------------------------------------------------|----------------------------------------------------------------------------------------------------|
| SN: Username: User is:<br>Or Or Search Search                                                                                                    | Clear Search                                                                                                    |
| ohn Jones SSN: 999-99-9999 DOB: 01/01/1970                                                                                                    | Username: JJJones1!2                                                                                                    |
| This account has been suspended.     A person with management access can remove the suspension.                                                                                                    |                                                                                                    |
| Account Summary Transaction History                                                                                                    |                                                                                                    |
| Account Summary <sup>3</sup> Help                                                                                                    |                                                                                                    |
| Account Type: Standard                                                                                                    |                                                                                                    |
| Account Status: Blocked<br>Block Type: Suspended<br>Block Reason: SSN, Date of Birth failed<br>Block Date: May 08, 2012; 03:14 PM EST<br>Block Location: Towson MD (375)<br>Last Login: October 13, 2011; 10:15 PM EST                                                                                                    |                                                                                                    |
| Account Status: Blocked<br>Block Type: Suspended<br>Block Reason: SSN, Date of Birth failed<br>Block Date: May 08, 2012; 03:14 PM EST<br>Block Location: Towson MD (375)<br>Last Login: October 13, 2011; 10:15 PM EST                                                                                                    | Sample Notices 3 Help                                                                                                    |
| Account Status: Blocked<br>Block Type: Suspended<br>Block Reason: SSN, Date of Birth failed<br>Block Date: May 08, 2012; 03:14 PM EST<br>Block Location: Towson MD (375)<br>Last Login: October 13, 2011; 10:15 PM EST<br>Customer Internet Screens<br>Ask the customer for the title of the screen he or she is having<br>trouble with. Look below for the link that matches that title. | Sample Notices <sup>2</sup> Help<br>If the customer has questions about a notice he or she received,<br>you can identify the situation and view the appropriate notice. |

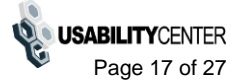

# panel\_bottom half

| Customer Internet Screens (?) Help                                                                                                    | Sample Notices <b>2</b> Help                                                                                                    |
|----------------------------------------------------------------------------------------------------|----------------------------------------------------------------------------------------------------|
| Ask the customer for the title of the screen he or she is having trouble with. Look below for the link that matches that title.                                                                                                  | If the customer has questions about a notice he or she received,<br>you can identify the situation and view the appropriate notice.                                                                                                    |
| Create Account - Verify your Identity<br>Create Account - Create Account<br>Finish Setting Up Your Account - Verify your Identity<br>Finish Setting Up Your Account - Create Account<br>Add extra security<br>Sign In<br>Sign In | Created an account online<br>Created an account online (with extra security)<br>Added extra security<br>Created an account in person<br>Created an account in person (with extra security)<br>Upgraded account in person<br>Request to reset cell phone number |

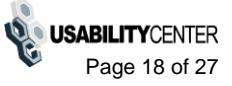

## In person manager - Standard account suspended

Release 2: Added warning message. Added "Unlock" and "Deny Unblock" functionality. Added "Block Type," "Block Reason," "Block Date," "Block Location," to the Account Summary container.

Availability of Unlock and Deny Unblock is based on Top Secret profile and only available in person.

| or                                                                                                    | ⊖on pho<br>⊚in pers                                                                                                    | on Search                                     | Clear Search                                                                                                    |             |
|----------------------------------------------------------------------------------------------------|----------------------------------------------------------------------------------------------------|-----------------------------------------------|----------------------------------------------------------------------------------------------------|-------------|
| hn Jones SSI                                                                                                    | V: 999-99-9999 D                                                                                                    | OB: <b>01/01/1970</b>                         | Username: JJJones1!2                                                                                                    |             |
| A person with n                                                                                                    | t has been suspended.<br>nanagement access can rei                                                                                                    | nove the suspension.                          |                                                                                                    |             |
| Account Summary                                                                                                    | Transaction History                                                                                                    |                                               |                                                                                                    |             |
| Account Summ                                                                                                    | lary                                                                                                    | Help                                          |                                                                                                    |             |
| Email Address: jjon<br>Account Type: Sta                                                                                                    | ies@me.com<br>ndard                                                                                                    |                                               |                                                                                                    |             |
| Account Status: Blo<br>Block Type: Sus<br>Block Reason: SSN<br>Block Date: May<br>Block Location: Tow<br>Last Login: Octo                                                                                                    | cked<br>pended<br>I, Date of Birth failed<br>/ 08, 2012; 03:14 PM EST<br>/son MD (375)<br>ober 13, 2011; 10:15 PM E:                                                            | 51                                            |                                                                                                    |             |
|                                                                                                    |                                                                                                    |                                               |                                                                                                    |             |
| Unblock Deny U                                                                                                    | nblock                                                                                                    |                                               |                                                                                                    |             |
| Customer Intern                                                                                                    | 1et Screens                                                                                                    | Help                                          | Sample Notices 🔮                                                                                                    | Help        |
| Customer Intern<br>Ask the customer for<br>rouble with. Look be                                                                                                    | net Screens<br>the title of the screen he<br>low for the link that match                                                                                                    | • Help<br>or she is having<br>nes that title. | Sample Notices<br>If the customer has questions about a notice he or she receive<br>you can identify the situation and view the appropriate notice.                                                                                                    | Help<br>ed, |
| Customer Intern<br>Ask the customer for<br>rouble with. Look be<br>Create Account - Verify<br>Create Account - Creat<br>Finish Setting Up Your<br>Finish Setting Up Your                                                            | not Screens<br>the title of the screen he<br>low for the link that match<br>your Identity<br>e Account<br>Account - Verify your Identit<br>Account - Create Account             | Help<br>or she is having<br>nes that title.   | Sample Notices If the customer has questions about a notice he or she receive<br>you can identify the situation and view the appropriate notice. Created an account online<br>Created an account online (with extra security)<br>Added extra security Created an account in person<br>Created an account in person (with extra security)                                                 | Help<br>ed, |
| Customer Intern<br>Ask the customer for<br>trouble with. Look be<br>Create Account - Verify<br>Create Account - Creat<br>Finish Setting Up Your<br>Finish Setting Up Your<br>Add extra security<br>Sign In<br>Sign In with Enhanced | net Screens<br>the title of the screen he<br>low for the link that match<br>your Identity<br>e Account<br>Account - Verify your Identit<br>Account - Create Account<br>Security | Help<br>or she is having<br>nes that title.   | Sample Notices If the customer has questions about a notice he or she receive<br>you can identify the situation and view the appropriate notice. Created an account online<br>Created an account online (with extra security)<br>Added extra security Created an account in person<br>Created an account in person<br>Created an account in person<br>Request to reset cell phone number | Help<br>ed, |

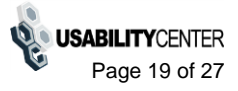

## panel\_bottom half

| efault                                                                                                    |                                                                                                    |
|----------------------------------------------------------------------------------------------------|----------------------------------------------------------------------------------------------------|
| Unblock Deny Unblock                                                                                                    |                                                                                                    |
| Customer Internet Screens ? Help                                                                                                    | Sample Notices 😗 Help                                                                                                    |
| Ask the customer for the title of the screen he or she is having trouble with. Look below for the link that matches that title.                                                                                                    | If the customer has questions about a notice he or she received,<br>you can identify the situation and view the appropriate notice.                                                                                                    |
| Create Account - Verify your Identity<br>Create Account - Create Account<br>Finish Setting Up Your Account - Verify your Identity<br>Finish Setting Up Your Account - Create Account<br>Add extra security<br>Sign In<br>Sign In with Enhanced Security | Created an account online<br>Created an account online (with extra security)<br>Added extra security<br>Created an account in person<br>Created an account in person (with extra security)<br>Upgraded account in person<br>Request to reset cell phone number |
| ny unblock                                                                                                    |                                                                                                    |
| Reason(s) for authentication failure when denying unblock:                                                                                                    |                                                                                                    |
| Address Direct Deposit Account Number (DAN)                                                                                                    |                                                                                                    |
| Date of birth Master Beneficiary Amount (MBA)                                                                                                    |                                                                                                    |
| □Place of birth □Other                                                                                                    |                                                                                                    |
| Save                                                                                                    |                                                                                                    |
| Customer Internet Screens 3 Help                                                                                                    | Sample Notices <b>2</b> Help                                                                                                    |
| Ask the customer for the title of the screen he or she is having trouble with. Look below for the link that matches that title.                                                                                                    | If the customer has questions about a notice he or she received,<br>you can identify the situation and view the appropriate notice.                                                                                                    |
| Croate Account Marife your Identity                                                                                                    | Created an account online                                                                                                    |

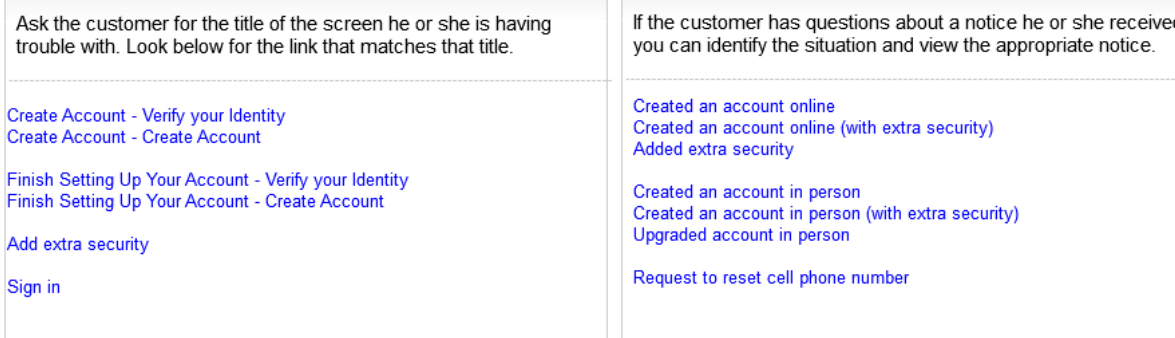

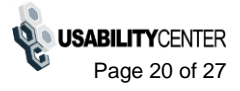

## **Telephone - Standard account suspended**

Release 2: Added warning message. Added "Block Type," "Block Reason," "Block Date," "Block Location," to the Account Summary container.

| al Security • Registration and Customer Support                                                                                                    |                                                                                                    |
|----------------------------------------------------------------------------------------------------|----------------------------------------------------------------------------------------------------|
| User Search                                                                                                    |                                                                                                    |
| SN: Username: Or Search Clear Search                                                                                                    | )                                                                                                    |
| ohn Jones SSN: 999-99-9999 DOB: 01/01/1970 Us                                                                                                    | ername: JJJones1!2                                                                                                    |
| This account has been suspended. The customer must visit a Field Office to remove the suspension.                                                                                                    |                                                                                                    |
| Account Summary Transaction History                                                                                                    |                                                                                                    |
| Account Summary <b>?</b> Help                                                                                                    |                                                                                                    |
| Email Address: jjones@me.com<br>Account Type: Standard<br>Account Status: Blocked<br>Block Type: Suspended<br>Block Reason: SSN, Date of Birth failed<br>Block Date: May 08, 2012; 03:14 PM EST<br>Block Location: Towson MD (375)<br>Last Login: October 13, 2011; 10:15 PM EST |                                                                                                    |
| Customer Internet Screens 3 Help                                                                                                    | Sample Notices 2 Help                                                                                                    |
| Ask the customer for the title of the screen he or she is having trouble with. Look below for the link that matches that title.                                                                                                    | If the customer has questions about a notice he or she received, you can identify the situation and view the appropriate notice.                                                                                                    |
| Create Account - Verify your Identity<br>Create Account - Create Account<br>Finish Setting Up Your Account - Verify your Identity<br>Finish Setting Up Your Account - Create Account<br>Add extra security                                                                       | Created an account online<br>Created an account online (with extra security)<br>Added extra security<br>Created an account in person<br>Created an account in person (with extra security)<br>Upgraded account in person<br>Request to reset cell phone number |

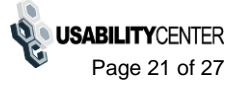

## **Block access - confirm**

New for Release 2

| iocial Security • F | Registration and Customer Support                                                                                                    |  |
|---------------------|----------------------------------------------------------------------------------------------------|--|
| User Searc          | ch                                                                                                    |  |
| SSN:                | or Username: User is:<br>on phone<br>in person Search Clear Search                                                                                                    |  |
| John Jones          | SSN: 999-99-9999 DOB: 01/01/1970 Username: JJJones1!2                                                                                                    |  |
| 66                  | Please read the following to the customer:<br>Are you sure you want to block all access to your information?<br>If you block access to your information, you will not be able to access any of our online or<br>automated telephone services. If you change your mind in the future, you will have to call<br>or visit Social Security to unblock the account. |  |
| Yes,                | , Block Access Cancel                                                                                                    |  |

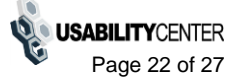

## **Transaction History**

New functionality for Release 2.

| cial Security • Registration and Customer S                       | Support                             |                         |                               |  |
|-------------------------------------------------------------------|-------------------------------------|-------------------------|-------------------------------|--|
| User Search                                                       |                                     |                         |                               |  |
| SSN: Username:                                                    | User is:<br>Oon phone<br>Oin person | Search Clear S          | search                        |  |
| John Jones SSN: 999-99-99                                         | 99 DOB:                             | 01/01/1970 Userr        | name: JJJones1!2              |  |
| Account Summary Transaction                                       | History                             |                         |                               |  |
|                                                                   |                                     |                         |                               |  |
| Showing <b>1-25</b> of <b>96</b> transactions                     |                                     | << First < Pre          | wious 1 2 3 4 Next > Last >>  |  |
| <u>Event</u>                                                      | Success?                            | <u>Date/Timestamp</u> ▼ | Location                      |  |
| Second factor reset request                                       | Yes                                 | June 26, 2012 09:12 am  | Towson MD (555) Telephone     |  |
| Search for customer                                               | Yes                                 | June 26, 2012 09:06 am  | Towson MD (555) Telephone     |  |
| Unblock                                                           | Yes                                 | June 21, 2012 09:15 am  | Columbia MD (103) In Person   |  |
| Search for customer                                               | Yes                                 | June 21, 2012 09:05 am  | Columbia MD (103) In Person   |  |
| Deny unblock                                                      |                                     | June 20, 2012 12:06 pm  | Columbia MD (103) In Person   |  |
| Search for customer                                               | Yes                                 | June 20, 2012 12:01 pm  | Columbia MD (103) In Person   |  |
| Block Access                                                      | Yes                                 | June 5, 2012 11:59 pm   | Internet                      |  |
| Remove Extra Security                                             | Yes                                 | June 5, 2012 11:55 pm   | Internet                      |  |
| Once-time password verification                                   | Yes                                 | June 5, 2012 11:55 pm   | Internet                      |  |
| Authentication                                                    | Yes                                 | June 5, 2012 11:50 pm   | Internet                      |  |
| Change password                                                   | Yes                                 | June 1, 2012 12:01 am   | Internet                      |  |
| Password reset question attempt                                   | Yes                                 | May 31, 2012 11:59 am   | Internet                      |  |
| Once-time password verification                                   | Yes                                 | May 31, 2012 11:55 pm   | Internet                      |  |
| Authentication                                                    | Yes                                 | May 31, 2012 11:50 pm   | Internet                      |  |
| Change e-mail                                                     | Yes                                 | May 25, 2012 09:02 pm   | Manassas TSC (999)            |  |
| One-time password verification                                    | Yes                                 | May 25, 2012 09:00 am   | Manassas TSC (999)            |  |
| Search for customer                                               | Yes                                 | May 25, 2012 08:56 am   | Manassas TSC (999)            |  |
| One-time password verification                                    | Yes                                 | May 15, 2012 09:03 am   | Internet                      |  |
| Register cell phone number for one-<br>time password verification | Yes                                 | May 15, 2012 09:00 am   | Internet                      |  |
| Authentication                                                    | Yes                                 | May 15, 2012 08:55 am   | Internet                      |  |
| Request elevation code/verify identity                            | Yes                                 | May 3, 2012 08:58 pm    | Internet                      |  |
| OOW quiz attempt                                                  | Yes                                 | May 3, 2012 08:55 pm    | Internet                      |  |
| Remove strikes/lockout                                            | Yes                                 | May 2, 2012 04:00 pm    | Columbia MD (103) Telephone   |  |
| Search for customer                                               | Yes                                 | May 2, 2012 03:53 pm    | Columbia MD (103) Telephone   |  |
| Registration failure                                              |                                     | May 2, 2012 01:23 pm    | Internet                      |  |
| Back to Top                                                       |                                     | << First < Pre          | avious 1 2 3 4 Next > Last >> |  |

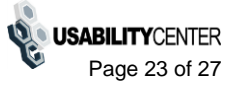

## Transaction history - failed registration

New for Release 2

| User Search<br>SN: Username:<br>or                     | Search             | Clear Search           |                             |  |
|--------------------------------------------------------|--------------------|------------------------|-----------------------------|--|
| John Jones SSN: 999-99-99 User Information Transaction | 99 DOB:<br>History | 01/01/1970             |                             |  |
| Event                                                  | Success?           | Date/Timestamp 🔻       | Location                    |  |
| Search for customer                                    | Yes                | June 27, 2012 04:00 pm | In Person Columbia MD (103) |  |
| OOW quiz attempt                                       | No                 | May 29, 2012 09:01 am  | Internet                    |  |
|                                                        |                    |                        |                             |  |

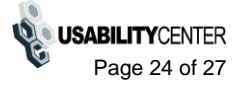

## **Create Account - Need external verification**

Added "Edit Address" button that takes user back to prior screen with editable address fields displayed.

| N:       | or Username: User is:<br>On phone<br>On person Search Clear Search                                                                                                    |  |
|----------|----------------------------------------------------------------------------------------------------|--|
| ohn Jone | es SSN: 999-99-9999 DOB: 01/01/1970                                                                                                    |  |
| We ca    | annot verify the address against our records                                                                                                    |  |
| 66       | Please read the following to the customer:         We were unable to verify this address against our records:         801 Key Highway         Baltimore, Maryland 21230         We would like your permission to share your information with Experian, an external authentication service provider, to help us verify your identity. We also use Experian's fraud prevention services to protect you from identity theft.         Experian verifies the information you give us against their records. We do not share your Social Security number with Experian. Experian keeps your information only for the time period permitted by Federal laws, Regulations, or guidelines. |  |
|          | Do you agree to allow us to share your information with Experian?                                                                                                    |  |

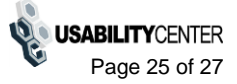

## Successful enrollment - standard

Removed sample notice and changed "Print" button to "Reprint"

| Social Security • Registration and Customer Support                                                                                   |
|----------------------------------------------------------------------------------------------------|
| User Search                                                                                                    |
| SSN:     Username:     User is:       or     On phone     On phone       Oin person     Search                                        |
| John Jones SSN: 999-99-9999 DOB: 01/01/1970                                                                                           |
| A The confirmation letter was successfully sent to the printer.                                                                       |
|                                                                                                    |
| <b>G</b> Please give the confirmation letter to the customer and read the following confirmation to the customer:                     |
| We cannot finish setting up your account until you use the letter I will give you to go online<br>and create a Username and Password. |
| Please do this before the date shown in the letter.                                                                                   |
|                                                                                                    |
|                                                                                                    |
| Reprint Done                                                                                                    |
|                                                                                                    |

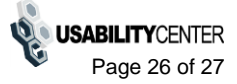

## Successful enrollment - extra security

Removed sample notice and changed "Print" button to "Reprint"

| Social Security • Registration and Customer Support                                                                                                    |
|----------------------------------------------------------------------------------------------------|
| User Search                                                                                                    |
| SSN: Username: User is:<br>or on phone<br>in person Search Clear Search                                                                                                    |
| John Jones SSN: 999-99-9999 DOB: 01/01/1970                                                                                                    |
| A The confirmation letter was successfully sent to the printer.                                                                                                    |
|                                                                                                    |
| <b>66</b> Please give the confirmation letter to the customer and read the following confirmation to the customer:                                                                                          |
| We cannot finish setting up your account until you use the letter I will give you to go online and create a Username and Password. Please follow the instructions in the letter to add your extra security. |
| Please do this before the date shown in your letter.                                                                                                    |
|                                                                                                    |
|                                                                                                    |
|                                                                                                    |
| Reprint Done                                                                                                    |
|                                                                                                    |

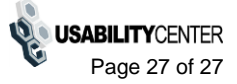